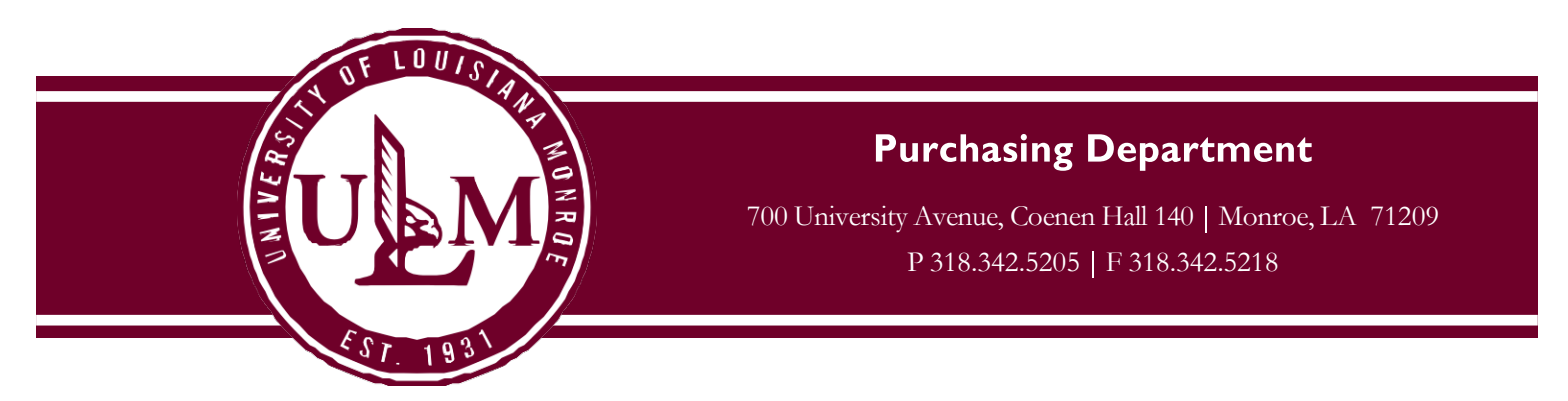

## Instructions for Printing the P-Card Purchasing Log

- 1. Log in to Works at <a href="https://payment2.works.com/works/session">https://payment2.works.com/works/session</a>
- 2. Click on Reports Template Library

| Home Expenses Accounts                         | Reports Accounting Adminis                  | stration    |
|------------------------------------------------|---------------------------------------------|-------------|
| Reports > Completed<br>Peleted 4 of 4 reports. | Completed Create Scheduled Template Library |             |
| Completed Reports                              | Dashboard                                   |             |
|                                                | Queued At                                   | Report Name |

3. Click on Billing Cycle Purchase Log - By Last 4

| Shared                                           |                     |
|--------------------------------------------------|---------------------|
| Template Name                                    | с                   |
|                                                  |                     |
| Billing Cycle Completed Purchase Log             | transactionCategory |
| Billing Cycle Completed Purchase Log - By Last 4 | transactionCategory |
| Modify / Run                                     | cardCategory        |
|                                                  | auditCategory       |
| Delete                                           | cardCategory        |

Then click Modify / Run

## 4. Set the Filters for your report

- a. Select the date range for the correct Statement Period by clicking on Post Date
- b. Enter the Last 4 Digits of your P-Card card number
- c. Make sure the Format is set to PDF and Full Details

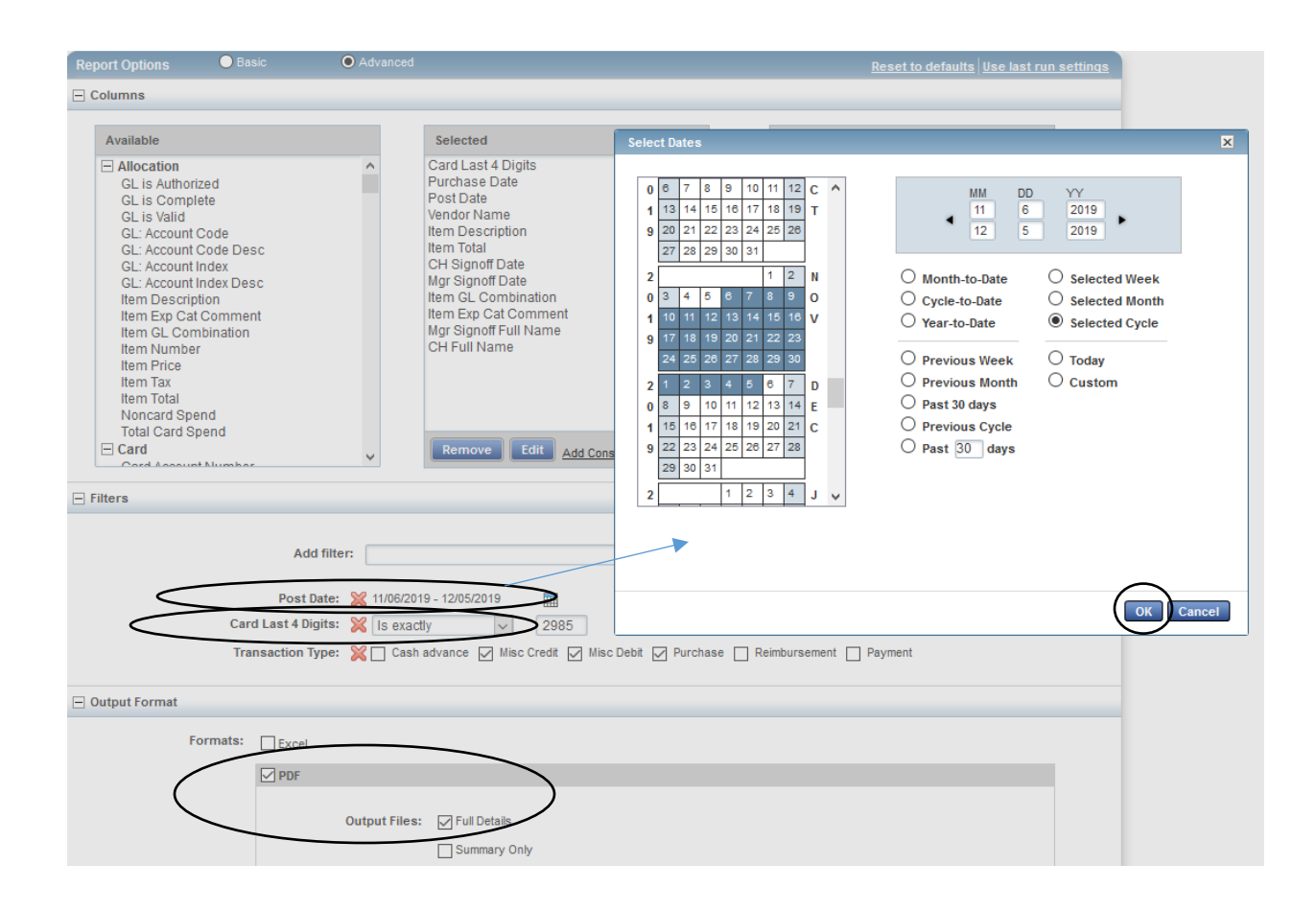

## 5. Scroll down and click Submit Report.

|                           | Save Template to Template Library |
|---------------------------|-----------------------------------|
| Template Name:            | Billing Cycle Purchase L          |
| Description:              | Final to be added to UAT          |
| Sharing:                  | ◎ Personal                        |
| Scheduling and Expiration |                                   |
| Job Name:                 | Billing Cycle Purchase Log        |
| Run for User(s) :         | None selected $\rho$              |
| Schedule:                 | Run Now                           |
|                           | 🔘 Run Later                       |
|                           | ─ Recurring                       |
| Report Expiration after : | 7 day(s)                          |
|                           |                                   |

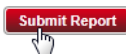

6. The report begins processing. Once completed, click on **PDF**.

| Соп | nplet | ed Reports              |                            |        |     |       |
|-----|-------|-------------------------|----------------------------|--------|-----|-------|
|     |       |                         |                            |        |     |       |
|     |       | Queued At               | Report Name                | Status | New | Outpu |
|     | Ŧ     | 01/13/2014 11:28 AM CST | Billing Cycle Purchase Log | Ready  | ~   | PDF   |
|     | Ŧ     | 01/13/2014 09:29 AM CST | Billing Cycle Purchase Log | Ready  |     |       |

## 7. Click Open

| Соп   | nplet                                                                                                    | ed Reports              |                            |        |                                                                                                    |                 |                |
|-------|----------------------------------------------------------------------------------------------------|-------------------------|----------------------------|--------|----------------------------------------------------------------------------------------------------|-----------------|----------------|
|       |                                                                                                    |                         |                            |        |                                                                                                    |                 | Clear Filters  |
|       |                                                                                                    | Queued At               | Report Name                | Status | New                                                                                                    |                 | Output Type(s) |
|       |                                                                                                    |                         |                            |        |                                                                                                    |                 |                |
|       | +                                                                                                    | 01/13/2014 11:28 AM CST | Billing Cycle Purchase Log | Ready  | <ul> <li>Image: A second second s</li></ul> | PDF             |                |
|       | +                                                                                                    | 01/13/2014 09:29 AM CST | Billing Cycle Purchase Log | Ready  |                                                                                                    | <u>XLS</u>      |                |
|       | +                                                                                                    | 01/13/2014 08:41 AM CST | Billing Cycle Purchase Log | Ready  |                                                                                                    | <u>XLS</u>      |                |
|       | +                                                                                                    | 01/13/2014 08:19 AM CST | Billing Cycle Purchase Log | Ready  |                                                                                                    | <u>XLS</u>      |                |
|       | +                                                                                                    | 01/13/2014 08:15 AM CST | Billing Cycle Purchase Log | Ready  |                                                                                                    | <u>XLS</u>      |                |
|       | +                                                                                                    | 01/10/2014 03:54 PM CST | Billing Cycle Purchase Log | Ready  |                                                                                                    | <u>XLS</u>      |                |
|       | +                                                                                                    | 01/10/2014 03:50 PM CST | Billing Cycle Purchase Log | Ready  |                                                                                                    | <u>XLS</u>      |                |
|       | +                                                                                                    | 01/10/2014 08:28 AM CST | Billing Cycle Purchase Log | Ready  |                                                                                                    | <u>XLS</u>      |                |
|       | +                                                                                                    | 01/09/2014 03:08 PM CST | Billing statement          | Ready  |                                                                                                    | PDF             |                |
|       | +                                                                                                    | 01/09/2014 03:07 PM CST | Billing statement          | Ready  |                                                                                                    | PDF             |                |
| 0 Sel | 0 Selected   21 items Show 10 💌 per page 10 4 9 Page                                                           |                         |                            |        |                                                                                                    | []⊲] ⊲  Page: 🔄 |                |
| נ     | Delsie Do you want to open or save Billing Cycle Purchase Log.pdf from payment2.works.com? Open Save  Cancel x |                         |                            |        |                                                                                                    |                 |                |

8. The Billing Cycle Purchase Log appears in PDF form. Print the report and attach all receipts and documentation for your records and audit purposes.